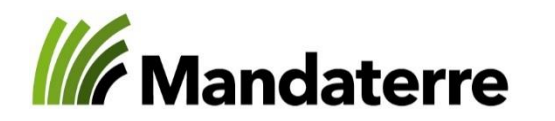

Schweizerische Eidgenossenschaft Confédération suisse Confederazione Svizzera Confederaziun svizra

Office fédéral de l'agriculture OFAG

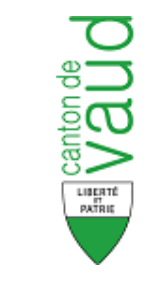

Département de l'économie, de l'innovation et du sport Direction générale de l'agriculture, de la viticulture et des affaires vétérinaires

Département du territoire et de l'environnement Direction générale de l'environnement

#### Notice explicative pour l'enregistrement des pratiques sur Agrométéo (nouveau visuel)

#### **Programme Efficience Irrigation Vaud**

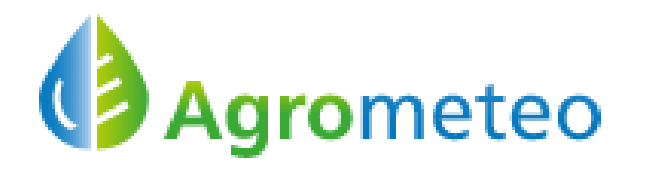

Benjamin Sornay, Mandaterre b.sornay@prometerre.ch 024 423 44 94

Version de 02 février 2022

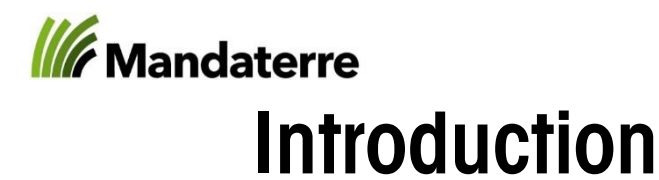

- Cette notice a pour but de vous aider dans l'utilisation du module 77a sur Agrométéo relatif à la mesure 1 «Enregistrement des pratiques» du programme ressource «Efficience Irrigation Vaud»
- Les parcelles qui seront affichées dans votre session sont celles que vous avez inscrites à cette mesure sur le module «Efficience des ressources» sur Acorda
- L'utilisation du site la plus aisée est sur ordinateur ; néanmoins, il est possible d'y accéder depuis son smartphone
- Nous recommandons de renseigner les informations au fur et à mesure qu'elles sont connues pour éviter les oublis ou les imprécisions

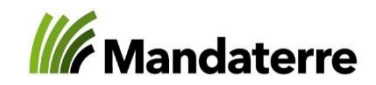

#### Se connecter (ACCES MEMBRES)

• Aller sur : <u>http://www.agrometeo.ch/</u>

 Pour cette nouvelle version, lors de votre 1<sup>ère</sup> connexion, cliquez sur : «ESPACE PERSONNEL» puis Mot de passe oublié ; préférer de faire cette étape depuis un ordinateur

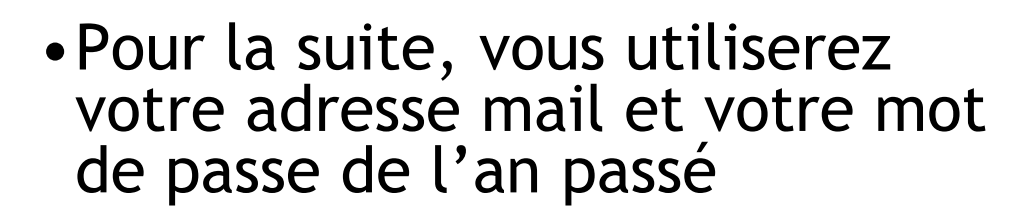

<sup>1</sup> Adresse connue au moment de l'inscription des mesures (avril 2021)

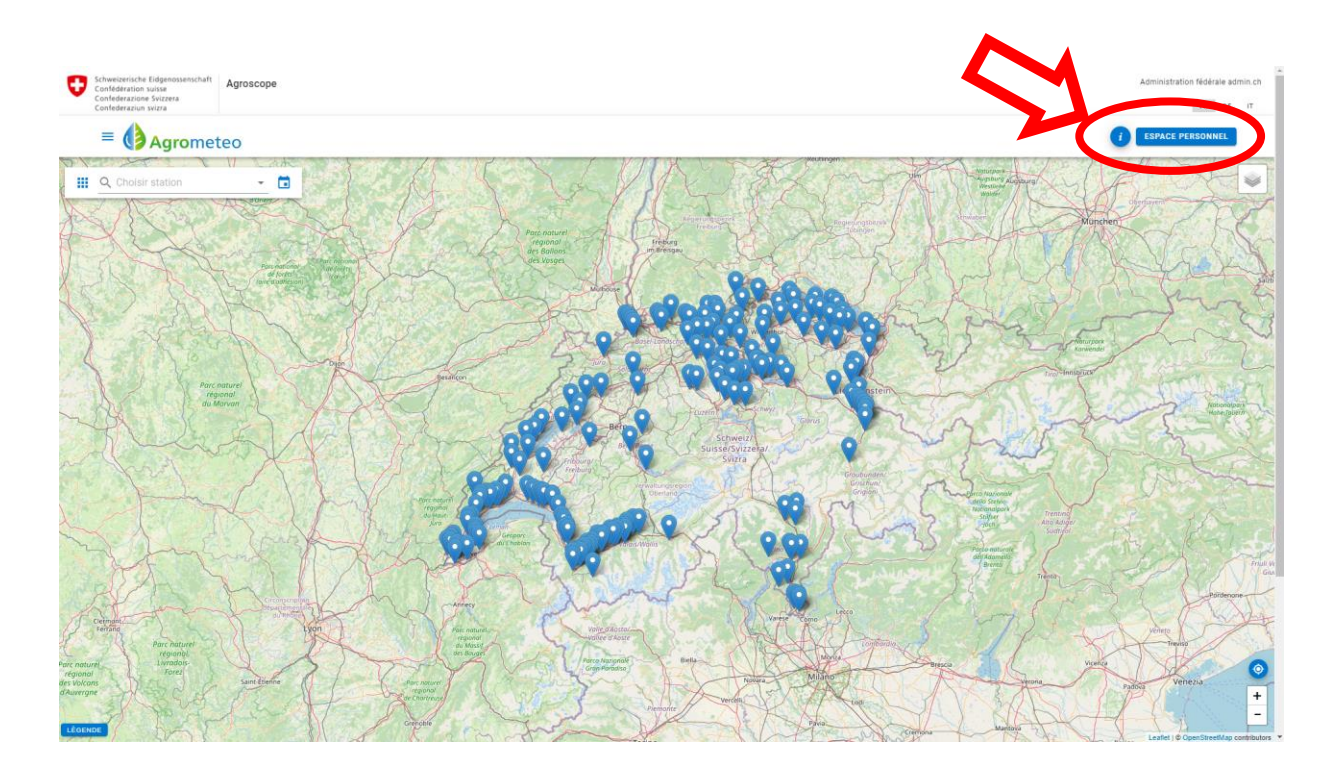

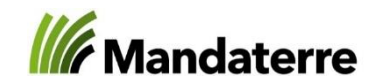

#### **Pour les nouveaux inscrits :** Se connecter (ACCES MEMBRES)

 Entrer votre adresse mail utilisée sur Acorda<sup>1</sup>, connue de la DGAV

• Cliquer sur «soumettre»

→ Vous recevrez alors un mail à l'adresse indiquée avec un lien vous renvoyant vers une fenêtre afin de créer votre identifiant et choisir votre nouveau mot de passe (à conserver pour vos futurs connexions)

<sup>1</sup> Adresse connue au moment de l'inscription des mesures (avril 2022)

|                        | urriel*                                                                                                    |
|------------------------|----------------------------------------------------------------------------------------------------|
| Les insti<br>courriel. | ructions de réinitialisation du mot de passe seront envoyées à votre adresse de                                                                                                    |
|                        | -J SOUMETTRE                                                                                                    |
|                        |                                                                                                    |
|                        | Bonjour !                                                                                                    |
|                        | <b>Bonjour !</b><br>Vous recevez cet email car nous avons reçu une demande de réinitialisation<br>de mot de passe pour votre compte.                                                                                                    |
|                        | Bonjour !<br>Vous recevez cet email car nous avons reçu une demande de réinitialisation<br>de mot de passe pour votre compte.<br>Réinitialisation du mot de passe                                                                                                    |
|                        | Bonjour !<br>Vous recevez cet email car nous avons reçu une demande de réinitialisation<br>de mot de passe pour votre compte.<br>Réinitialisation du mot de passe<br>Ce lien de réinitialisation du mot de passe expirera dans 60 minutes.                                                                                                    |
|                        | Bonjour !<br>Vous recevez cet email car nous avons reçu une demande de réinitialisation<br>de mot de passe pour votre compte.<br>Réinitialisation du mot de passe<br>Ce lien de réinitialisation du mot de passe expirera dans 60 minutes.<br>Si vous n'avez pas demandé de réinitialisation de mot de passe, vous<br>pouvez ignorer ce message.                  |
|                        | Bonjour !<br>Vous recevez cet email car nous avons reçu une demande de réinitialisation<br>de mot de passe pour votre compte.<br>Réinitialisation du mot de passe<br>Ce lien de réinitialisation du mot de passe expirera dans 60 minutes.<br>Si vous n'avez pas demandé de réinitialisation de mot de passe, vous<br>pouvez ignorer ce message.<br>Cordialement, |

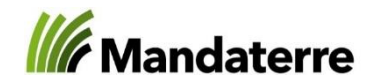

#### Accéder à son exploitation et ses parcelles

Une fois votre compte créé :

• Cliquer sur «ESPACE PERSONNEL » puis Irrigation 77A...

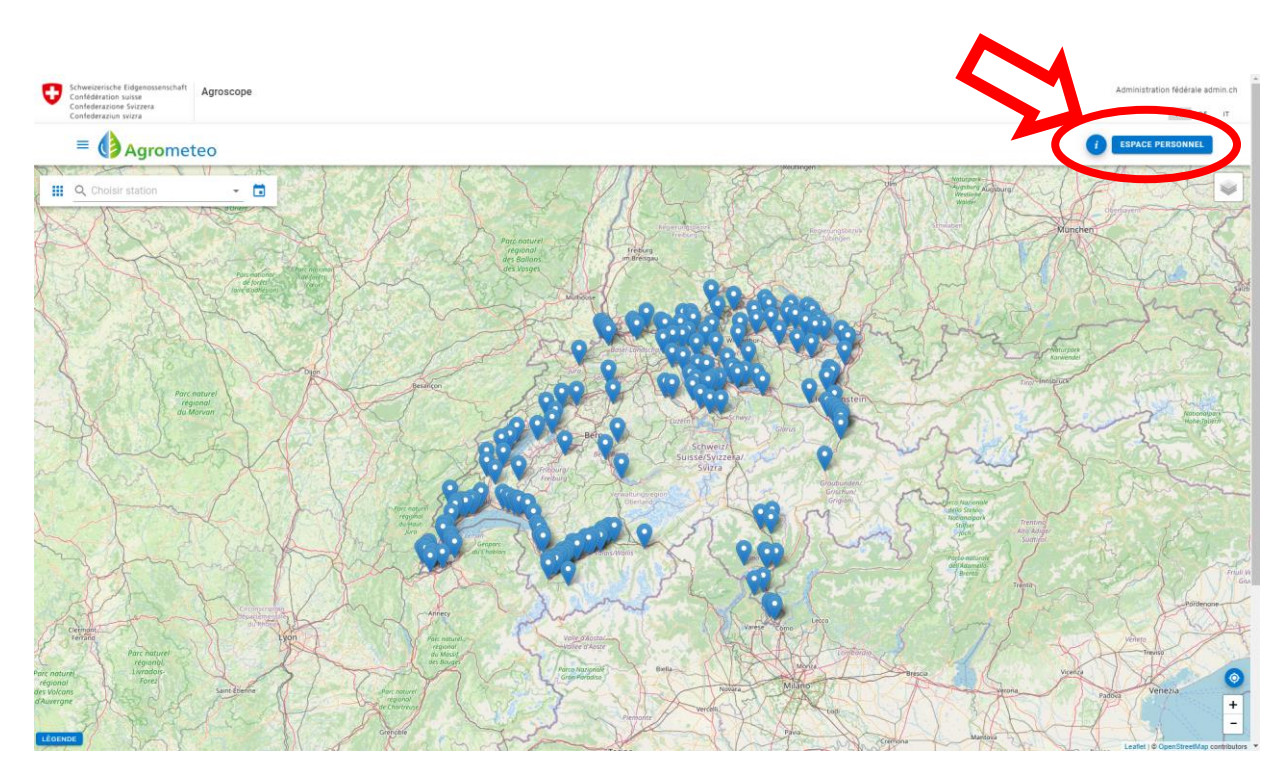

#### puis cliquer sur «voir»

| Contestantion Surgers<br>Contestantion Surgers<br>Contestantion Surgers |                       |           | Administration fédérale admin.ch<br>FR DE IT |
|-------------------------------------------------------------------------|-----------------------|-----------|----------------------------------------------|
| = Agrometeo                                                             |                       |           | ESPACE PERSONNEL                             |
| Irrigation 77A                                                          |                       |           |                                              |
| Exploitations                                                           |                       |           |                                              |
| N° SAVI ↑                                                               | Nom de l'exploitation | Localité  | Actions                                      |
| VD55550000                                                              | Somay Benjamin        | Buchillon | ⊙ Voir                                       |
|                                                                         |                       | Lignes pa | r page : 30 💌 1-1 de 1 🖋 Modifier            |

#### Agrometeo

| grometeo est une plate-forme qui rassemble des outils d'aide à la décision et des informations permettant une<br>neilleure nection de la lutte phytosenitaire en acriculture. Elle est basée sur un réseau constitué de nus de 170                                                                    | + | Concept                 | Agrome             | eteo                                                                    |
|----------------------------------------------------------------------------------------------------|---|-------------------------|--------------------|-------------------------------------------------------------------------|
| lemente gesion de la dure physioannaie en agricultate. Elle est base su an reseau constitue de pas de 170<br>tations autonomes, qui fournissent des données météorologiques microclimatiques utilisées par différents modèles<br>e orévision des risques pour des maladies fonciques et des ravaeurs. | ÷ | Qui sommes-nous?        | Agrosci<br>Route d | ope<br>le Duillier 50                                                   |
| N PROJET D'AGROSCOPE EN PARTENARIATI                                                                                                    | ÷ | Informations juridiques | Case po<br>1260 N  | ostale 1012<br>yon 1                                                    |
|                                                                                                    | ÷ | Aide et ressources      | www.a              | agroscope.ch                                                            |
|                                                                                                    | + | Contact                 |                    | Schweizerische Eidgenossenschaft                                        |
|                                                                                                    | ÷ | Crédits                 | •                  | Confédération suisse<br>Confederazione Svizzera<br>Confederaziun svizra |

## Mandaterre

#### Accéder à son exploitation et ses parcelles

- Vous êtes à présent sur votre exploitation
- Vous pouvez :
  - Accéder à vos parcelles via une «ACTION»
    - Voir : visualiser les données de la parcelle et ajouter des apports d'eau
    - Modifier : Modifier les données générales de la parcelles
    - Cloner : permet de dupliquer la parcelle (si plusieurs cultures, cas du maraîchage par exemple, et que l'irrigation peut-être différente sur la parcelle

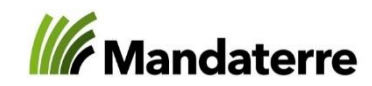

### Compléter les données de son exploitation

- En cliquant sur «Modifier», vous accéder aux caractéristiques générales de l'exploitation
  - Vous ne pouvez pas modifier les données provenant du SAVI (Nom, Prénom, Adresse, coordonnées)
  - Remplir : la SAU totale de l'exploitation
  - Sélectionner les activités de l'exploitation (principale(s), irriguée(s) régulièrement et occasionnellement) sélection multiple possible en appuyant sur la touche «Ctrl»
  - Cliquer sur enregistrer

View Exploitation

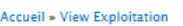

| Somay Denjamir                                                                                                    | 1                              |
|----------------------------------------------------------------------------------------------------|--------------------------------|
| None du Cérant                                                                                                    |                                |
| Somay                                                                                                    | -                              |
| Joinay                                                                                                    |                                |
| Prénom du Géra                                                                                                    | ant *                          |
| Benjamin                                                                                                    |                                |
|                                                                                                    |                                |
| Adresse *                                                                                                    |                                |
| Av. des Sports                                                                                                    |                                |
|                                                                                                    |                                |
| NPA *                                                                                                    |                                |
| 1400                                                                                                    | 1                              |
|                                                                                                    |                                |
| Vverdon Jee Bair                                                                                                    | ne                             |
| Trendon-leo-bai                                                                                                    | 10                             |
| Téléphone 01                                                                                                    |                                |
| 024 423 44 89                                                                                                    |                                |
|                                                                                                    |                                |
| Téléphone 02                                                                                                    |                                |
| 024 423 44 94                                                                                                    |                                |
|                                                                                                    |                                |
| Email                                                                                                    |                                |
| benjaminsornay(                                                                                                    | @gmail.com                     |
|                                                                                                    |                                |
| SAU totale de l'e                                                                                                    | exploitation *                 |
|                                                                                                    | Ina                            |
| Principales activ                                                                                                    | vités de l'exploitation        |
| - Aucun(e) -                                                                                                    |                                |
| Arboriculture                                                                                                    |                                |
| Grandes culture:                                                                                                    | 5                              |
|                                                                                                    |                                |
|                                                                                                    |                                |
| Activités irrigué                                                                                                    | es régulièrement               |
| Activités irrigué                                                                                                    | es régulièrement               |
| Activités irrigué<br>- Aucun(e) -<br>Arboriculture<br>Grandes culture:                                                                           | s                              |
| Activités irrigué<br>- Aucun(e) -<br>Arboriculture<br>Grandes culture                                                                            | s                              |
| Activités irrigué<br>- Aucun(e) -<br>Arboriculture<br>Grandes culture                                                                            | s                              |
| Activités irrigué<br>- Aucun(e) -<br>Arboriculture<br>Grandes culture<br>Activités irrigué                                                       | s<br>s<br>ccasionnellement     |
| Activités irrigué<br>- Aucun(e) -<br>Arboriculture<br>Grandes culture<br>Activités irrigué<br>- Aucun(e) -<br>Arboriculture                      | s<br>s<br>es occasionnellement |
| Activités irrigué<br>- Aucun(e) -<br>Arboriculture<br>Grandes culture<br>Activités irrigué<br>- Aucun(e) -<br>Arboriculture<br>Grandes culture:  | s<br>s<br>s                    |
| Activités irrigué<br>- Aucun(e) -<br>Arboriculture<br>Grandes cultures<br>Activités irrigué<br>- Aucun(e) -<br>Arboriculture<br>Grandes cultures | s<br>s                         |
| Activités irrigué<br>- Aucun(e) -<br>Arboriculture<br>Grandes culture<br>Activités irrigué<br>- Aucun(e) -<br>Arboriculture<br>Grandes culture   | s<br>s<br>s                    |

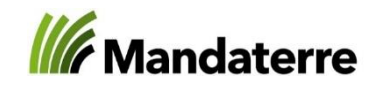

#### Visualiser sa parcelle

• Caractéristiques de la parcelle

• Visualiser / Ajouter des apports d'eau

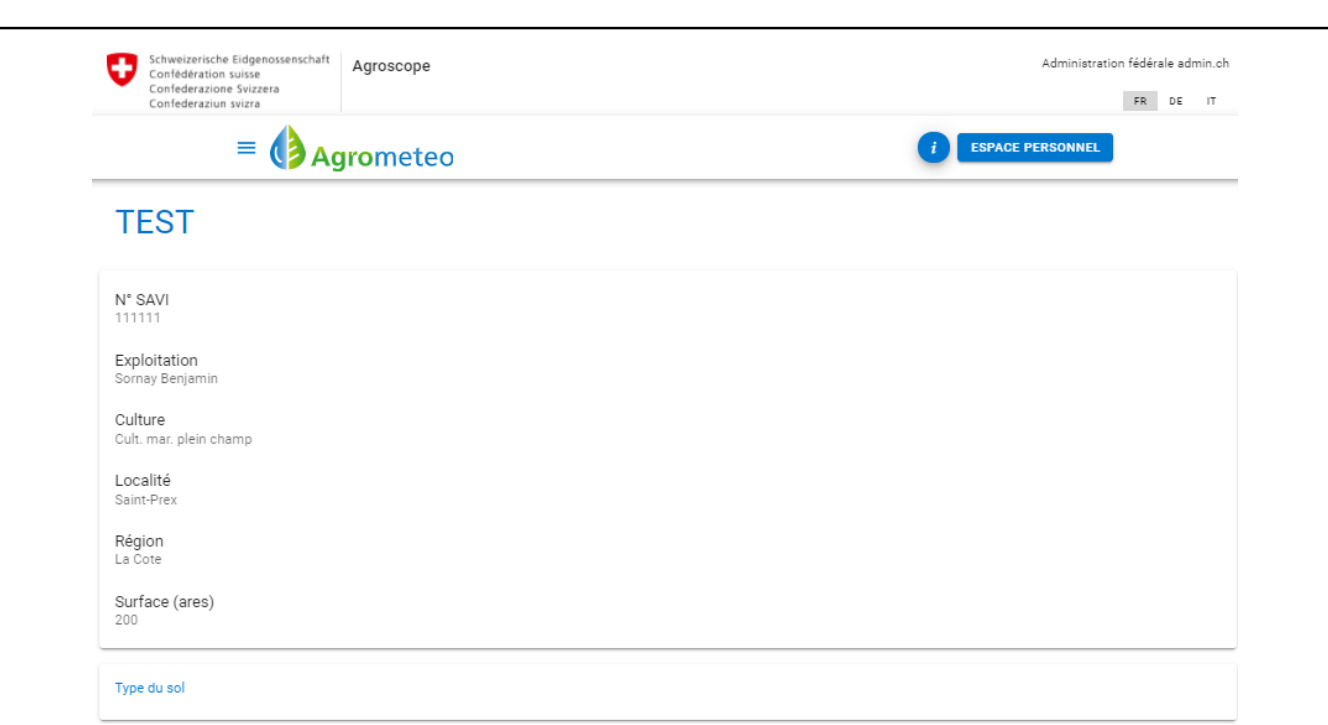

| Apports    |               |                |                   |                   |                                 | + 🖬 🖻   |
|------------|---------------|----------------|-------------------|-------------------|---------------------------------|---------|
| Date 🗸     | Quantité (mm) | Surface (ares) | Créé(e)           | Mis à jour        |                                 | Actions |
| 30.07.2020 | 30            | 101            | 3 août 2020 17:55 | 3 août 2020 17:55 |                                 | :       |
|            |               |                |                   |                   | Lignes par page : 10 👻 1-1 de 1 | < >     |

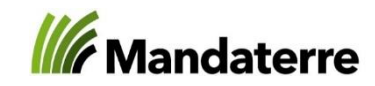

#### Mettre à jour les informations de la parcelle

- Les données manquantes pour la «culture», «les généralités de la parcelle» et le «type de sol» doivent être rempli au même moment, sinon l'enregistrement des informations remplies ne pourra être fait
- Ces informations devront être renseignées avant le 31 août 2022
- Les données de récolte peuvent être saisies ultérieurement mais avant le 10 novembre 2021
- Si les informations ne sont pas disponibles à cette date (récolte pas encore réalisée, cas de la betterave par exemple) les données devront être renseignées dès que possible
- Pour la qualité, renseigner ce qu'il vous est possible au 15 octobre 2022

| SAVI                                                                                                    |                        |
|----------------------------------------------------------------------------------------------------|------------------------|
| 11111                                                                                                    |                        |
|                                                                                                    |                        |
| ploitation                                                                                                    |                        |
| Jinay Denjanini                                                                                                    |                        |
| om de la parcelle                                                                                                   |                        |
| EST                                                                                                    |                        |
|                                                                                                    |                        |
| Culture                                                                                                    |                        |
|                                                                                                    |                        |
| Culture                                                                                                    |                        |
| Cult. mar. plein cl                                                                                                 | hamp 👻                 |
|                                                                                                    |                        |
|                                                                                                    | Manafahàna             |
| variete / Culture                                                                                                   | Maraichere             |
|                                                                                                    |                        |
|                                                                                                    |                        |
| Date de semis / r                                                                                                   | Diantation / Tioraison |
| Date de semis / p                                                                                                   | Diantation / floraison |
| Date de semis / p                                                                                                   | Diantation / Tioraison |
| Date de semis / p                                                                                                   | Diantation / Tioraison |
| Date de semis / p                                                                                                   |                        |
| Date de semis / p                                                                                                   | Jiantation / Tioraison |
| Date de semis / p<br>echnique                                                                                       |                        |
| Date de semis / p<br>echnique<br>Généralités de la                                                                  | parcelle               |
| Date de semis / p<br>echnique<br>Généralités de la                                                                  | plantation / Tioraison |
| Date de semis / p<br>echnique<br>Généralités de la<br>Localité<br>Saint-Prex                                        | parcelle               |
| Date de semis / p<br>echnique<br>Généralités de la<br>Localité<br>Saint-Prex                                        | parcelle               |
| Date de semis / p<br>echnique<br>Généralités de la<br>Localité<br>Saint-Prex<br>Région                              | parcelle               |
| Date de semis / p<br>echnique<br>Généralités de la<br>Localité<br>Saint-Prex<br>Région<br>La Cote                   | parcelle               |
| Date de semis / p<br>echnique<br>Généralités de la<br>Localité<br>Saint-Prex<br>Région<br>La Cote                   | parcelle               |
| Date de semis / p<br>echnique<br>Généralités de la<br>Localité<br>Saint-Prex<br>Région<br>La Cote<br>Surface (ares) | parcelle               |
| Date de semis / p<br>echnique<br>Généralités de la<br>Localité<br>Saint-Prex<br>Région<br>La Cote<br>Surface (ares) | parcelle               |

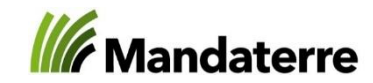

# Mettre à jour les informations de la parcelle (1/3) – culture et généralités

- Préciser la variété, si culture maraîchère (code 545), préciser la culture
  - Si plusieurs cultures mais irrigation identique, préciser la culture et la surface concernée en are (p. ex. : radis (10a), carotte (10a), etc.)
- Indiquer la date de semis (pour les cultures semées, p. ex. la betterave), de plantation (pour les cultures plantées, p. ex. la pomme de terre) ou de floraison (pour les cultures pluriannuelles, p. ex. les vergers ou les fraises)
- Indiquer la technique d'irrigation

| louiller la parcelle                                                                                                    |     |
|----------------------------------------------------------------------------------------------------|-----|
| i* SAVI<br>11111                                                                                                    |     |
| xploitation                                                                                                    |     |
| Sornay Benjamin                                                                                                    |     |
| lom de la parcelle<br>'EST                                                                                                    |     |
| Culture                                                                                                    |     |
| <sup>Culture</sup><br>Cult. mar. plein champ                                                                                              | -   |
|                                                                                                    |     |
| Variété / Culture Maraîchère                                                                                                    |     |
| Variété / Culture Maraîchère<br>Date de semis / plantation / florais                                                                      | on  |
| Variété / Culture Maraîchère Date de semis / plantation / florais cechnique Généralités de la parcelle                                    | ion |
| Variété / Culture Maraîchère Date de semis / plantation / florais echnique Généralités de la parcelle Localité Saint-Prex                 | ion |
| Variété / Culture Maraîchère Date de semis / plantation / florais fechnique Généralités de la parcelle Localité Saint-Prex Région         | ion |
| Variété / Culture Maraîchère Date de semis / plantation / florais fechnique Généralités de la parcelle Localité Saint-Prex Région La Cote | ion |

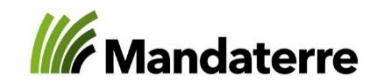

12 85

80

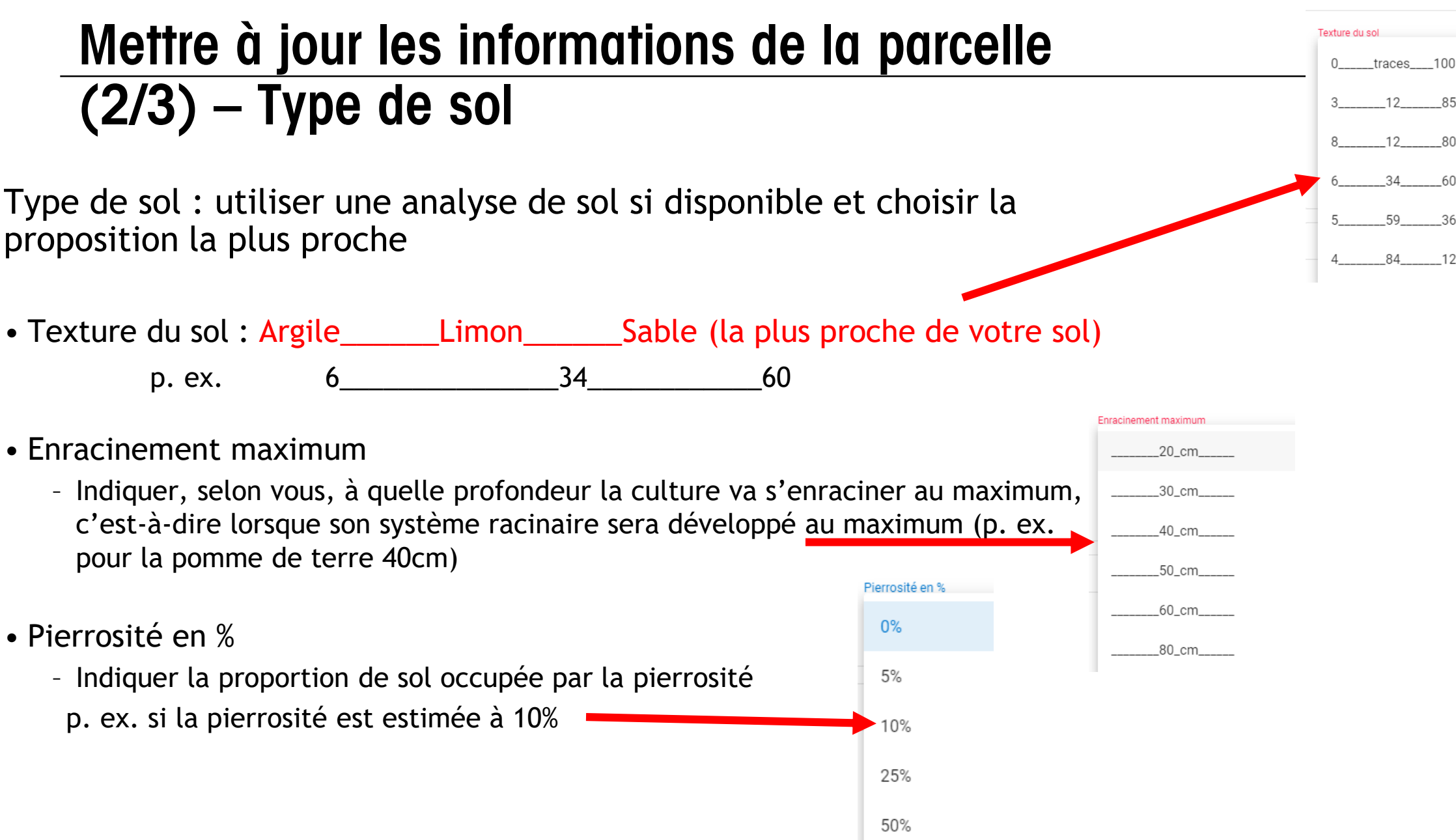

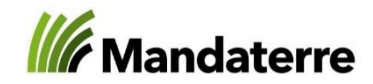

### Mettre à jour les informations de la parcelle (3/3) - récolte

Récolte

- •Les données de récolte peuvent être saisies ultérieurement mais avant le 15 octobre 2022
- •Si les informations ne sont pas disponibles à cette date (récolte pas encore réalisée, cas de la betterave par exemple) les données devront être renseignées dès que possible
- •Pour la qualité, renseigner ce qu'il vous est possible au 15 octobre 2022

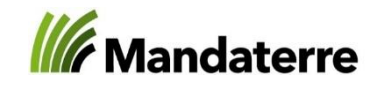

#### Conclusion

- Il est conseillé de renseigner les informations successivement à leur réalisation.
- Si les informations ne sont pas renseignées rapidement, penser à les consigner par écrit
- L'objectif de cette mesure est d'obtenir des données fiables sur les pratiques, notamment pour le suivi scientifique concernant les mesures d'investissement ; il est donc important de fournir des données justes et complètes ; un mauvais retour des informations pourrait remettre en cause le fonctionnement par contribution de cette mesure qui reste obligatoire lorsque des mesures d'investissement sont prises
- Si un problème est rencontré lors de l'accès et le renseignement de vos informations, n'hésitez pas à contacter, Benjamin Sornay à MandaTerre, pour l'identifier et le résoudre